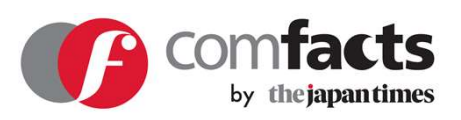

# 英文情報発信プラットフォーム comfacts ご利用マニュアル

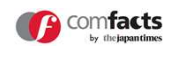

以下URLよりログイン画面に移動する。 <u>https://sunny-side.work/user/login</u>

ID(登録された担当者メールアドレス)とPASSWORDを入力 し、「ログイン」をクリックします。

|             | LOGIN                       |
|-------------|-----------------------------|
| ID          |                             |
| PASSWORD    |                             |
|             | ログイン                        |
| II<br>IPASS | Dを忘れた方はこちら<br>WORDを忘れた方はこちら |
|             |                             |

担当者メールアドレス宛てに送信される 6文字の認証コードを 入力して、「ログイン」をクリックすると、ログインが完了し ます。

|                               | ログインコード入力画面                                                                                             |
|-------------------------------|----------------------------------------------------------------------------------------------------|
| メールア<br>てログイ<br>10分間有<br>グインプ | ドレスに送信したログインに必要な6文字の数字を入力し<br>ンしてください。 お送りしたログインコードは送信から<br>効です。有効期間が過ぎた場合は再度ログイン画面からロ<br>コセスを実行してください。 |
|                               | ログイン                                                                                                    |

# 英文企業情報の編集

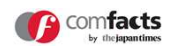

上部メニューの「企業情報」をクリックし、企業編集画面に移動します。

# \*は必須入力項目です。

「公開 | 非公開」項目で、comfactsへの公開・非公 開を設定できます。 非公開後もデータは保持されるので、改めて公開す ることができます。

グレーアウトしている項目は編集できません。

企業編集

| 契約企業情報(日本語) |                     |   |
|-------------|---------------------|---|
| 公開   非公開    | 公開                  | ~ |
| 契約種別        | BASIC               |   |
|             | プランの詳細はこちら          |   |
| 法人名         | 株式会社ジャパンタイムズキューブ    |   |
| 法人番号*       | 3010001180696       |   |
| 初回登録日時      | 2021-01-04 13:05:23 |   |
| 初回登録者       | nobuyuki.mori       |   |
| 有料プラン契約開始日  | 2021-01-01          |   |
| 有料プラン契約終了日  | 2022-01-01          |   |
| 選択している決済手段  | クレジットカード払い          |   |
| プライマリユーザー   | 森暢行                 |   |

comfacts公開情報(英語)の項目は、必ずすべて英 語で登録してください。

#### comfacts公開情報(英語)

| Company name(法人名)*                               | The Japan Times Cube Inc.                                                                                                    |
|--------------------------------------------------|----------------------------------------------------------------------------------------------------|
| Representative (代表者名)                            | Minako Suematsu                                                                                                    |
| Head Office(本社住所)                                | 2F Ichibancho Daini TG Bldg., 2-2 Ichibancho, Chiyoda-ku, Tokyo 102-0082                                                                                                    |
| Industry (業種) *                                  | Services(サービス業) ・                                                                                                    |
| Prefectures(都道府県)*                               | Tokyo(東京都)                                                                                                    |
| Listed of Unlisted(上場 or 非上場)                    | 非上場 🗸                                                                                                    |
| Founded (創業日)                                    | January 2017                                                                                                    |
| Established (設立日)                                | January 2017                                                                                                    |
| Capital (資本金)                                    | 10000000                                                                                                    |
| Number of employees Non-<br>consolidated(単体従業員数) | 5                                                                                                    |
| Number of employees(連結従業員<br>数)                  | 100                                                                                                    |
| URL                                              | https://sustainable.japantimes.com/                                                                                                    |
| 企業紹介情報<br>半角500文学家で、Word数ではなく文学数と<br>なります。       | company profile company profile company profil |
| 企業ロゴ<br>英文用のロゴがあれば、英文ロゴをご登録くだ<br>さい。             | דדרוואש שאמרנושלא <b>the japan</b><br>times<br>Cube                                                                                                    |

「保存」ボタンをクリックすると、comfacts.infoに 編集内容が公開されます。

上部メニューの設定の「メンバー・契約管理」をクリックし、メンバー管理・設定画面に移動します。

「ユーザーを追加する」ボタンをクリックします。 株式会社ジャパンタイムズキューブメンバー・契約管理

| ●ユーザーを追加する          |       |              |       | ノ      | ライマリー |
|---------------------|-------|--------------|-------|--------|-------|
| 登録日                 | 名前    | メールアドレス      | ステータス | ユーザー種別 |       |
| 2021-01-04 13:05:24 | 山田 太郎 | taro@xxxx.xx | アクティブ | プライマリー |       |
|                     |       |              | 70-1  | 60.    |       |

ユーザー追加画面で、追加したい担当者名と担当 者メールアドレスを入力し、「登録」ボタンをク リックします。

| .ーザー追加  |  |    |  |  |
|---------|--|----|--|--|
| 担当者名•   |  |    |  |  |
| 担当者メール* |  |    |  |  |
|         |  |    |  |  |
|         |  | si |  |  |

担当者メールアドレス宛てに、アカウント登録に 関するお知らせが送信されるので、「アカウント 認証」ボタンをクリックします。

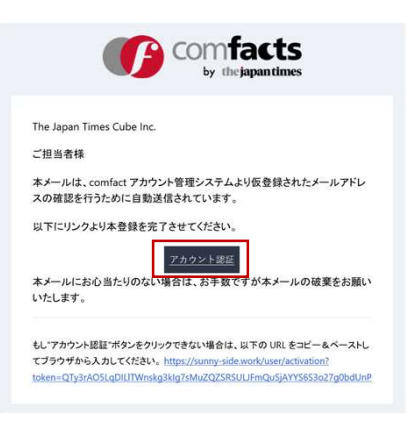

アカウント認証画面で、パスワードを設定し、 「Register」ボタンをクリックします。

| Pas         | sword |  |  |
|-------------|-------|--|--|
|             |       |  |  |
| Confirm Pas | sword |  |  |

comfacts ログイン画面に、ID(担当者メールアド レス)と前の画面で設定したパスワードを入力し、 「ログイン」ボタンをクリックします。 担当者メールアドレス宛てに認証コードが送付さ れるので、認証コードを入力しcomfactsにログイン してください。 以上でメンバーの追加は完了です。

|          | LOGIN                         |
|----------|-------------------------------|
| ID       |                               |
| PASSWORD |                               |
| [        | ログイン                          |
| IPASS    | IDを忘れた方はこちら<br>SWORDを忘れた方はこちら |

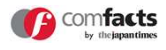

上部メニューの設定の「メンバー・契約管理」をクリックし、メンバー管理・設定画面に移動します。

削除したいメンバーの右側に表示されている「ゴ 株式会社ジャパンタイムズキューブメンバー・契約管理 ミ箱アイコン」をクリックします。

メンバー管理・設定 契約管理 ●ユーザーを追加する プライマリー権限を移す ユーザー種別 登録日 名前 メールアドレス ステータス 2021-01-04 13:05:24 山田太郎 アクティブ プライマリー taro@xxxx.xx 2021-01-05 20:34:32 アクティブ 一般 山田 花子 hanako@xxxx.xx m 2021-01-12 18:48:45 Yamada Taro アクティブ 一般 vamada@xxxx.xx

削除しますよろしいですか?というメッセージが 表示されるので、「OK」ボタンをクリックすると、 メンバーが削除されます。

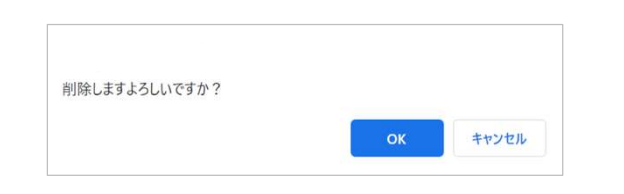

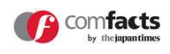

※プライマリー権限とは、comfactsを管理するメンバーとして1名のみ設定できます。当社からのお知らせなどは、プライマリー 権限メンバーの方へ優先にご案内します。

なお、プライマリーメンバーと一般ユーザーで利用できる機能に違いはありません。

上部メニューの設定の「メンバー・契約管理」をクリックし、メンバー管理・設定画面に移動します。

プライマリー権限を設定したいメンバーの右側に 株式会社ジャパンタイムズキューブメンバー・契約管理 表示されているラジオボタンをチェックし、「プ ライマリー権限を移す」ボタンをクリックします。 -

| ●ユーザーを追加する          |             |                |       |        | プライマリー権限を移す |  |  |
|---------------------|-------------|----------------|-------|--------|-------------|--|--|
| 登録日                 | 名前          | メールアドレス        | ステータス | ユーザー種別 |             |  |  |
| 2021-01-04 13:05:24 | 山田 太郎       | taro@xxxx.xx   | アクティブ | プライマリー |             |  |  |
| 2021-01-05 20:34:32 | 山田 花子       | hanako@xxxx.xx | アクティブ | 一般     | 0           |  |  |
| 2021-01-12 18:48:45 | Yamada Taro | yamada@xxxx.xx | アクティブ | 一般     | 0 💼         |  |  |

プライマリー権限変更画面で、変更内容に間違い ないか確認のうえ、「はい、確認しました」 チェックボックスにチェックを入れ、「権限を変 更する」ボタンをクリックすると、権限が変更さ れます。

| 下記の権限変更を行います |               |             |  |  |  |  |
|--------------|---------------|-------------|--|--|--|--|
| 現プライマリーユーザー  |               | 新プライマリーユーザー |  |  |  |  |
| 山田 太郎        | $\rightarrow$ | 山田 花子       |  |  |  |  |
|              | ☑はい、確認しました。   |             |  |  |  |  |
|              | 権限を変更する       |             |  |  |  |  |

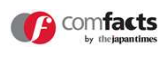

上部メニューの設定の「メンバー・契約管理」をクリックし、メンバー管理・設定画面に移動します。

## 契約管理をクリックします。

株式会社ジャパンタイムズキューブ メンバー・契約管理

| メンバー管理・設定 奥谷        | 內管理         |                |       |        | 1-1-211- | 。途頭を従す |
|---------------------|-------------|----------------|-------|--------|----------|--------|
| 登録日                 | 名前          | メールアドレス        | ステータス | ユーザー種別 | 2112     |        |
| 2021-01-04 13:05:24 | 山田 太郎       | taro@xxxx.xx   | アクティブ | プライマリー |          |        |
| 2021-01-05 20:34:32 | 山田 花子       | hanako@xxxx.xx | アクティブ | 一般     | 0        | 面      |
| 2021-01-12 18:48:45 | Yamada Taro | yamada@xxxx.xx | アクティブ | 一般     | 0        | ā      |

「アップグレード」ボタンをクリックします。

| FREEプラン                                                 | BASICプラン 12カ月契約                                           |
|---------------------------------------------------------|-----------------------------------------------------------|
| 無料                                                      | 3万円(税別)/月                                                 |
| 現在のプラン                                                  | アップクレード                                                   |
| <ul> <li>XXXXXXXXXXXXXXXXXXXXXXXXXXXXXXXXXXXX</li></ul> | <ul> <li>XXXXXXXXXXXXXXXXXXXXXXXXXXXXXXXXXXXX</li></ul>   |
| *****                                                   | <ul> <li>xxxxxxxxxxxxxxxxxxxxxxxxxxxxxxxxxxxx</li></ul>   |
| *****                                                   | <ul> <li>✓ XXXXXXXXXXXXXXXXXXXXXXXXXXXXXXXXXXXX</li></ul> |
| ****                                                    | <ul> <li>XXXXXXXXXXXXXXXXXXXXXXXXXXXXXXXXXXXX</li></ul>   |

| お支払い方法を選択します。<br>利用規約を確認のうえ、利用規約同意のチェック<br>ボックスをチェックします。 | BASICプラン12カ月契約のお申し込み<br>お支払い金額をご確認の上、お支払い方法を選択してください。       |
|----------------------------------------------------------|-------------------------------------------------------------|
| 「利用する」ボタンをクリックすると、すぐに<br>BASICプランに移行が完了します。              | <b>お支払い金額</b> 3万円(税別)/月<br>お支払い方法 ○クレジットカード払い ○請求書払い        |
| BASICプラン利用可能日は、BASICプラン移行完<br>了日から1年間です。                 | ご利用にあたり、必ず利用規約に同意していただく必要がございます。<br>□はい、利用規約に同意します。<br>利用する |

※請求書払いを選択された場合、PDFの請求書を発行します。紙の請求書は郵送はいたしかねますので、ご了承ください。 紙の請求書が必要な場合は、お手数ですがお客様ご自身でPDFの請求書を出力お願いします。

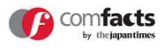

上部メニューの「リリース情報」をクリックし、リリース情報画面に移動します。

「ニュースリリースを新規作成」ボタンをクリッ <u>リリース情報</u> クします。

| リリース検              | 索状態        | 選択してく1 ↓               | gthu                         | 使宠                                           |    |
|--------------------|------------|------------------------|------------------------------|----------------------------------------------|----|
| ● ニュース!<br>送当件数:7件 | リリース<br>状態 | を新規作成<br>公開日時          | 企業名                          | タイトル                                         | 編集 |
| 8                  | 公開         | 2021-01-14<br>16:05:00 | The Japan Times Cube<br>Inc. | testtesttest test test                       | ~  |
| ,                  | 公開         | 2021-01-12<br>16:42:00 | The Japan Times Cube<br>Inc. | test test test test test test test test      | ~  |
| 5                  | 公開         | 2020-12-01<br>09:30:00 | The Japan Times Cube<br>Inc. | The Japan Times Year-End Charity             | ×  |
| 5                  | 公開         | 2020-11-30<br>15:00:00 | The Japan Times Cube<br>Inc. | Roundtable: Sustainability with Ross Rowbury | ~  |

### ※必ず英語で登録してください。

| *は必須入力項目です。                                   | リリース作成           |                                                                                        |
|-----------------------------------------------|------------------|----------------------------------------------------------------------------------------|
|                                               | 企業名              | The Japan Times Cube Inc.                                                              |
| 各項目を人力してください。                                 | 公開日時             | [2021 ▼]年[1 ▼]月[14 ▼]日[20 ▼]時[46 ▼]分<br>※リリースの公職処理に10分程時間がのかるため、必ず10分以上未来の日時を指定してください。 |
| 公開日時は、必ず10分以上未来の日時を設定して                       | タイトル*            |                                                                                        |
| ください。                                         |                  | +#233X4&C, WOOMCI3/6/X4MC/6/3/9,                                                       |
| (The Japan Timesへのリリース掲載に最大10分弱<br>の時間が必要なため) | 本文"              |                                                                                        |
|                                               |                  | ,                                                                                      |
| 添付画像1に登録いただく画像が、comfactsリリー                   | ※何團條1<br>キャプション1 | ファイルを選択)選択されていません 3MB以内のJPG, PNG, GIFファイルを選択してください。                                    |
| ス一覧画面のサムネイル画像として表示されます。                       |                  | 半角255文字まで、Word数ではなく文字数となります。                                                           |
| 添付画像は最大6点まで添付可能です。                            | 添付画像2            | ファイルを選択 選択されていません。 3MB以内のJPG, PNG, GIFファイルを選択してください。                                   |
| 3MB以内のJPG, PNG, GIFファイルを選択してく                 | キャプション2          |                                                                                        |
| ださい。                                          |                  | 半角255文字まで、Word数ではなく文字数となります。                                                           |
|                                               | 添付画像3            | ファイルを選択)選択されていません 3MB以内のJPG, PNG, GIFファイルを選択してください。                                    |
|                                               | キャプション3          |                                                                                        |
|                                               |                  | 半角255文字まで、Word散ではなく文字歌となります。                                                           |
|                                               | 添付画像4            | ファイルを選択)選択されていません 3MB以内のJPG、PNG、GIFファイルを選択してください。                                      |
|                                               | キャプション4          |                                                                                        |
|                                               |                  | 半角255文字まで。Word数ではなく文字数となります。                                                           |
|                                               | 添付画像5            | ファイルを選択)選択されていません 3MB以内のJPG PNG GIFファイルを選択してください。                                      |
|                                               | キャプション5          |                                                                                        |
| 「下書き保存」ボタンをクリックすると下書きと                        |                  | 半角255文字まで、Word数ではなく文字数となります。                                                           |
| して登録され、リリースは公開されません。                          | 添付画像6            | ファイルを選択 選択されていません 3MB以内のJPG, PNG, GIFファイルを選択してください。                                    |
|                                               | キャプション6          |                                                                                        |
| 「予約日時で公開」ボタンをクリックすると、設                        |                  | 半角255文字まで、Word酌ではなく文字酌となります。                                                           |
| 定いただいた公開日時にリリースが公開されます。                       |                  | T 78 - 27 - 21 - 21 - 20 - 2 - 27 - 20 - 2 - 21                                        |

英文リリースのプレビュー

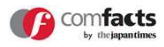

#### 上部メニューの「リリース情報」をクリックし、リリース情報画面に移動します。

プレビューしたいリリースの右側のプルダウンメ ニューから「プレビュー」を選択してください。

リリース情報

| リリース様            | <b>日来</b> 状態 | ® 選択してく1 ~             | タイトル                         | 使来                                           |    |
|------------------|--------------|------------------------|------------------------------|----------------------------------------------|----|
| ●ニュース<br>該当件数:7件 | リリース         | を新規作成                  |                              |                                              |    |
| リリースロ            | 状態           | 公開日時                   | 企業名                          | タイトル                                         | 編集 |
| 8                | 公開           | 2021-01-14<br>16:05:00 | The Japan Times Cube<br>Inc. | testtesttest test test                       | ~  |
| 7                | 公開           | 2021-01-12<br>16:42:00 | The Japan Times Cube<br>Inc. | test test test test test test test test      | ~  |
| 6                | 公開           | 2020-12-01<br>09:30:00 | The Japan Times Cube<br>Inc. | The Japan Times Year-End Charity             | ×  |
| 5                | 公開           | 2020-11-30<br>15:00:00 | The Japan Times Cube<br>Inc. | Roundtable: Sustainability with Ross Rowbury | ~  |

プレビュー画面にて登録内容を確認いただけます。

リリースプレビュー

| 企業名  | The Japan Times Cube Inc.                                                                                                    |
|------|----------------------------------------------------------------------------------------------------|
| 公開日時 | 2020年12月01日09時30分                                                                                                    |
| タイトル | The Japan Times Year-End Charity                                                                                                    |
| 本文   | The Japan Times Year-End Charity The Japan Times Year-End Charity The Japan Times Year-End Charity The Japan Times Year-End Charity<br>The Japan Times Year-End Charity The Japan Times Year-End Charity The Japan Times Year-End Charity The Japan Times Year-End Charity<br>The Japan Times Year-End Charity The Japan Times Year-End Charity |

The Japan Times Year-End Charity The Japan Times Year-End Charity The Japan Times Year-End Charity

The Japan Times Year-End Charity The Japan Times Year-End Charity The Japan Times Year-End Charity

The Japan Times Year-End Charity The Japan Times Year-End Charity The Japan Times Year-End Charity The Japan Times Year-End Charity The Japan Times Year-End Charity The Japan Times Year-End Charity The Japan Times Year-End Charity The Japan Times Year-End Charity The Japan Times Year-End Charity The Japan Times Year-End Charity The Japan Times Year-End Charity The Japan Times Year-End Charity The Japan Times Year-End Charity The Japan Times Year-End Charity

The Japan Times Year-End Charity The Japan Times Year-End Charity The Japan Times Year-End Charity

The Japan Times Year-End Charity The Japan Times Year-End Charity The Japan Times Year-End Charity The Japan Times Year-End Charity The Japan Times Year-End Charity The Japan Times Year-End Charity The Japan Times Year-End Charity The Japan Times Year-End Charity The Japan Times Year-End Charity The Japan Times Year-End Charity

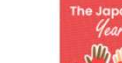

添付面像

The Japan Times Year-End Charity The Japan Times Year-End Charity

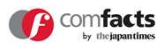

上部メニューの「リリース情報」をクリックし、リリース情報画面に移動します。

編集したいリリースの右側のプルダウンメニュー から「編集」を選択してください。

リリース編集画面で、適宜リリースを編集してく ださい。

| リリース検             | <b>索</b> 状態 | 選択してく1 ~               | タイトル                         | ACTR.                                        |    |
|-------------------|-------------|------------------------|------------------------------|----------------------------------------------|----|
| ● ニュース<br>変当件数:7件 | リリース        | を新規作成                  |                              |                                              |    |
| リリースル             | 状態          | 公開日時                   | 企業名                          | タイトル                                         | 編集 |
| 8                 | 公開          | 2021-01-14<br>16:05:00 | The Japan Times Cube<br>Inc. | testtesttest test test                       |    |
| 7                 | 公開          | 2021-01-12<br>16:42:00 | The Japan Times Cube<br>Inc. | test test test test test test test test      |    |
| 6                 | 公開          | 2020-12-01<br>09:30:00 | The Japan Times Cube<br>Inc. | The Japan Times Year-End Charity             |    |
| 5                 | 公開          | 2020-11-30             | The Japan Times Cube         | Roundtable: Sustainability with Ross Rowbury |    |

公開済みのリリースを編集し改めて公開する場合、The Japan Timesへの反映に最大10分弱の時間がかかります。

リリース情報

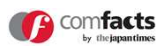

上部メニューの「リリース情報」をクリックし、リリース情報画面に移動します。

リリース情報

編集したいリリースの右側のプルダウンメニュー から「削除」を選択してください。

| リリース              | 食素 状態   | 裏 選択してく1 ~             | タイトル                         | 検索                                           |    |
|-------------------|---------|------------------------|------------------------------|----------------------------------------------|----|
| 0=1-7             | リリース    | を新規作成                  |                              |                                              |    |
| 該当件数:7代<br>リリースID | ‡<br>状態 | 公開日時                   | 企業名                          | дари                                         | 編集 |
| 8                 | 公開      | 2021-01-14<br>16:05:00 | The Japan Times Cube<br>Inc. | testtesttest test test                       | ~  |
| 7                 | 公開      | 2021-01-12<br>16:42:00 | The Japan Times Cube<br>Inc. | test test test test test test test test      | ~  |
| 6                 | 公開      | 2020-12-01<br>09:30:00 | The Japan Times Cube<br>Inc. | The Japan Times Year-End Charity             | ~  |
| 5                 | 公開      | 2020-11-30<br>15:00:00 | The Japan Times Cube<br>Inc. | Roundtable: Sustainability with Ross Rowbury | v  |

削除しますよろしいですか?というメッセージが 表示されるので、「OK」ボタンをクリックすると、 リリースが削除されます。

| 削除しますよろしいですか? |    |       |
|---------------|----|-------|
|               | ок | キャンセル |

公開済みのリリースを削除する場合、The Japan Timesへの反映に最大10分弱の時間がかかります。

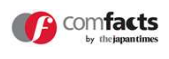

お問い合わせは、以下フォームにて受け付けております。

お問い合わせフォーム

https://comfacts.info/about

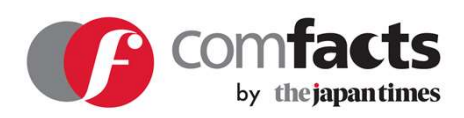